# ЕДИНАЯ СИСТЕМА ИДЕНТИФИКАЦИИ И АУТЕНТИФИКАЦИИ

### ЕДИНАЯ ИДЕНТИФИКАЦИЯ И АУТЕНТИФИКАЦИЯ

- Ключевая функция ЕСИА предоставление пользователю единой учетной записи, которая дает возможность пользователю получить доступ к множеству значимых государственных информационных систем с использованием единой учетной записи.
- Регистрация в ЕСИА, т.е. наличие единой учетной записи, позволяет после первого входа в ту или иную государственную информационную систему обращаться к любым информационным системам, использующим ЕСИА, при этом не будет требоваться новый ввод логина и пароля.

### РЕГИСТРАЦИЯ ПОЛЬЗОВАТЕЛЯ В ЕСИА

#### ПОДГОТОВКА К РАБОТЕ:

#### Шаг 1

Для начала использования ЕСИА необходимо запустить на компьютере совместимый браузер и ввести в адресной строке следующий адрес:

https://esia.gosuslugi.ru

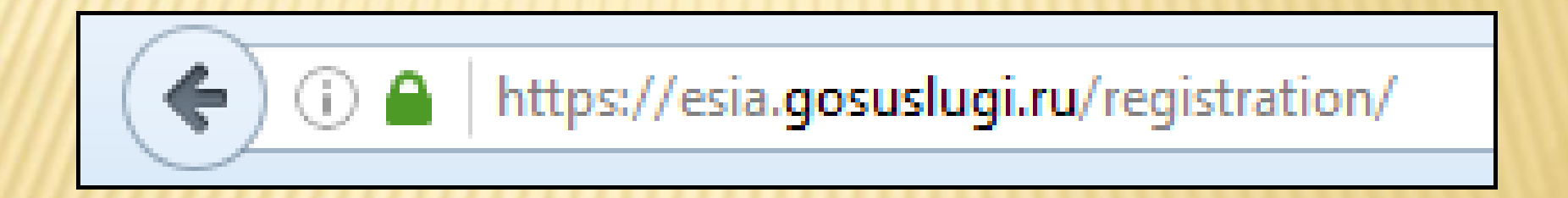

### РЕГИСТРАЦИЯ ПОЛЬЗОВАТЕЛЯ В ЕСИА

Шаг 2 Если пользователь не авторизован, он будет переадресован на страницу входа в ЕСИА

Шаг 3 Для входа необходимо ввести один электронную почту в поле логин, которые указаны в профиле пользователя ЕСИА и подтверждены пароль доступа и нажать кнопку «Войти».

| Вход                                | Вход                                             |
|-------------------------------------|--------------------------------------------------|
| для портала Госуслуг                | для портала Госуслуг                             |
|                                     |                                                  |
| Мобильный телефон или почта         | Мобильный телефон или почта<br>mu.obr@mail.ru    |
|                                     | Пароль                                           |
| Тароль                              | Войти                                            |
| Войти                               | Чужой компьютер Восстановить пароль              |
| Чужой компьютер Восстановить пароль |                                                  |
|                                     | Зарегистрируйтесь для полного доступа к сервисам |

### РЕГИСТРАЦИЯ ПОЛЬЗОВАТЕЛЯ В ЕСИА

Шаг 4 Если пользователь не зарегистрирован в ЕСИА, то следует нажать на ссылку *«Зарегистрируйтесь для полного доступа к сервисам»*.

| Мобильный телефо         | он или почта             |  |
|--------------------------|--------------------------|--|
| Пароль                   |                          |  |
| Войти                    |                          |  |
| Чужой компьютер          | Восстановить пароль      |  |
| Зарегистрируйтесь для по | лного доступа к сервисам |  |

## СОЗДАНИЕ УПРОЩЕННОЙ УЧЕТНОЙ ЗАПИСИ

Для перехода на страницу регистрации ЕСИА необходимо нажать на кнопку «Личный кабинет» в информационной системе ЕПГУ, интегрированной с ЕСИА, либо воспользоваться прямой ссылкой: https://esia.gosuslugi.ru/registration

| Фамилия ГОСУСЛУГИ   Фамилия Доступ к сервисам<br>электронного правительства   Имя Регистрация   Имя Регистрация   Подтверждение электронной почты Годтверждение электронной почты   Мобильный телефон Изанов Иван, mai@cxample.com   Или электронная почта Изанов Иван, mai@cxample.com   Накимая на кнопку «Зарегистр<br>вы соглашаетесь с Условиями и<br>и Политикой конфиденция Вам на почту отправлено письмо<br>с кодом подтверждения. Продите по прислански<br>ссылкой не позднее 20.03.2016. | госуслуги                                                                                  | Каталог услуг Помощь и поддержка О                                                                                                    | Оплата Q 🕶 Личный кабинет                    |
|----------------------------------------------------------------------------------------------------|--------------------------------------------------------------------------------------------|----------------------------------------------------------------------------------------------------|----------------------------------------------|
| Или электронная почта<br>Изанов Иван, mail@example.com<br>Изменить данные<br>Нажимая на кнопку «Зарегистр<br>вы соглашаетесь с Условиями и<br>и Политикой конфиденциа                                                                                                    | Фамилия<br>Имя<br>Мобильный телефон                                                        | ГОСУСЛУГИ<br>Доступ к сервисам<br>электронного правительства<br>Регистрация<br>Подтверждение электронной почты                                                         | Отобразится страница<br>регистрации ЕСИА.    |
| Нажимая на кнопку «Зарегистр<br>вы соглащаетесь с Условиями ис<br>и Политикой конфиденциа                                                                                                    | Или электронная почта                                                                      | Иванов Иван, mail@example.com<br>Изменить данные                                                                                                    | Выбираем способ<br>регистрации по электронно |
|                                                                                                    | Нажимая на кнопку «Зарегистр<br>вы соглашаетесь с Условиями ис<br>и Политикой конфиденциал | Вам на почту отправлено письмо<br>с кодом подтверждения. Пройдите по присланной<br>ссылке и войдите в учетную запись.<br>Воспользуйтесь ссылкой не позднее 20.03.2015. | почте.                                       |

## СОЗДАНИЕ УПРОЩЕННОЙ УЧЕТНОЙ ЗАПИСИ

- На указанный адрес электронной почты будет отправлено письмо, содержащее ссылку для создания упрощенной учетной записи.
- Далее перейдите по ссылке указанной в письме и нажмите кнопку «Ввод». Время действия данной ссылки составляет 3 дня.
- Введите пароль два раза.

| госуслуги                                                                                                    | Перейти на портал госуслуг                                           |   |
|----------------------------------------------------------------------------------------------------|----------------------------------------------------------------------|---|
|                                                                                                    | госуслуги                                                            |   |
| Здравствуйте, Ивані                                                                                                    | Доступ к сервисам<br>электронного правительства                      |   |
| От вашего имени подана заявка на регистрацию в Единой систем<br>инфраструктуры электронного правительства.<br>Для завершения регистрации вам необходимо подтвердить адрес<br>Для этого перейдите по ссылке <u>https://esia-uat.test.gosuslugi.ru/rec</u><br>/?activationCode=5kbhcan32nadaaaaaaaaaaaaabckxa. | идентификации и аутентифи<br>электронной почты и указать<br>stration |   |
| Воспользуйтесь ссылкой в течение 3 суток.                                                                                                    |                                                                      |   |
| Еспи вы не регистрировались, то можете проигнорировать это пи<br>С уважением,<br>Единая система идентификации и аутентификации.                                                                                                    | Регистрация прошли успешно                                           | а |
|                                                                                                    | Через 3 секунды вы перейдете обратно на портал.                      |   |